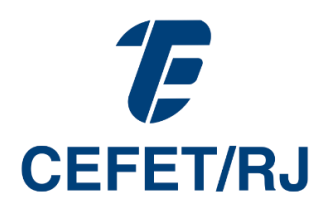

## PROGRAMA DE GESTÃO E DESEMPENHO HABILITAÇÃO DE INSCRIÇÃO EM EDITAL

versão 1.0 - 27/10/2022

## Endereço eletrônico do SUAP: suap.cefet-rj.br

Apenas para gestores de editais!

- 1. Gestor de Edital
- 1.1. Avaliar Inscrições

Caso o programa de gestão tenha etapa de inscrição, os responsáveis pelo PGD devem avaliar as inscrições

| Passo 1: Acessar o SUAP.                                                          |                                                                                                    |                                               |       |  |  |  |
|-----------------------------------------------------------------------------------|----------------------------------------------------------------------------------------------------|-----------------------------------------------|-------|--|--|--|
| $\leftrightarrow$ $\Rightarrow$ $\mathbf{C}$ $\cong$ suap.ifgoiano.edu.br/account | ts/login/?next=/                                                                                               |                                               | Q 🗞 🕁 |  |  |  |
|                                                                                   |                                                                                                    |                                               |       |  |  |  |
| ACESSOS                                                                           |                                                                                                    | suap                                          |       |  |  |  |
| 🔎 Alterar Senha                                                                   |                                                                                                    | sistema unificado de<br>administração pública |       |  |  |  |
| Tutorial de 1º acesso SUAP -<br>Servidores                                        |                                                                                                    | 🔒 Login IF Golano                             |       |  |  |  |
| Tutorial de 1º acesso SUAP -<br>Estudantes                                        |                                                                                                    | Usuário:                                      |       |  |  |  |
| Acesso do Responsável                                                             | <                                                                                                    |                                               |       |  |  |  |
| AUTENTICAÇÃO DE DOCUMENTOS                                                        |                                                                                                    | Senha:                                        |       |  |  |  |
| Documentos Gerais Assinaturas Digitais                                            |                                                                                                    | Ø                                             |       |  |  |  |
| AVALIAÇÕES<br>📗 Avaliação Integrada                                               |                                                                                                    | Acessar                                       |       |  |  |  |
| CONSULTAS                                                                         |                                                                                                    | Esqueceu ou deseja alterar sua senha?         |       |  |  |  |
| Processos Eletrônicos                                                             | the second second second second second second second second second second second second second second second s |                                               |       |  |  |  |
| Contratos                                                                         |                                                                                                    |                                               |       |  |  |  |

**Passo 2:** Acessar o menu «GESTÃO DE PESSOAS - Programa de Gestão - Inscrições», na aba «Pendentes».

| Inscrições                            |                     |                     |                     |                                                           |                      |         |  |  |  |  |
|---------------------------------------|---------------------|---------------------|---------------------|-----------------------------------------------------------|----------------------|---------|--|--|--|--|
| FILTROS:<br>Texto:                    | Campus:<br>Q. Todos | Edital:<br>Q. Todos | Status:<br>Q. Todos | Marque caso a inscrição<br>esteja ativa: Mo<br>Q. Todos Q | dalidade:<br>. Todos | Filtrar |  |  |  |  |
| Deferidas Indeferidas Pendentes Todos |                     |                     |                     |                                                           |                      |         |  |  |  |  |
|                                       | Candidato           |                     | Edital              | Modalidade                                                | Status               | Opções  |  |  |  |  |
| Q 🗹 Douglas de Franca Alves (1048871) |                     | Edital Teste PGD    | Regime Presencial   | Pendente                                                  | Avaliar              |         |  |  |  |  |

**Passo 3:** Nessa etapa, o gestor do edital deverá verificar se o Processo de Adesão do servidor ao Programa de Gestão foi devidamente autorizado pelo chefe imediato, bem como o estudo técnico aprovado pelo diretor da unidade ou por servidor por ele designado. Para tanto, ele deve acessar o menu inicial do SUAP, **DOCUMENTOS/PROCESSOS->Processos eletrônicos->Processos,** filtrar por tipo de processo, encontrar o processo do servidor e verificar se o processo está correto e autorizado (processo de adesão e processo de estudo técnico que deve estar relacionado).

Só poderão ser habilitados servidores cujo setor tenha estudo técnico aprovado pelo diretor da unidade ou por servidor por ele designado e processo de adesão aprovado pela chefia imediata!

Servidor Habilitado deve ter Estudo Técnico Aprovado + Processo de Adesão Aprovado + Inscrição no edital de sua diretoria

**Passo 4:** Acessar o menu «GESTÃO DE PESSOAS - Programa de Gestão - Inscrições», na aba «Pendentes», selecionar a opção «Avaliar».

| A | valiar inscriç | ão                                |
|---|----------------|-----------------------------------|
| ~ | Dados Gerais   |                                   |
|   | Edital:        | Edital Teste PGD                  |
|   | Modalldade:    | Regime Presencial                 |
|   | Servidor:      | 1048671 - Douglas de Franca Alves |
|   | Campus:        | REITORIA                          |
| ~ | Avaliação      |                                   |
|   | * Stati        | v <sup>SS</sup> Pendente          |
|   | Justificativa  | ¢                                 |
|   | Salvar         |                                   |

O responsável pelo programa de gestão pode deferir ou indeferir a inscrição realizada.